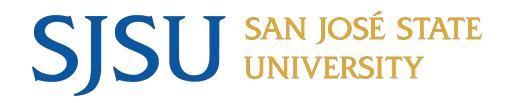

#### Moving Faculty Cases to Department/College Level

### Sharing Evaluations with Faculty and 10 Day Optional Response

Scott Nguyen Faculty Services University Personnel

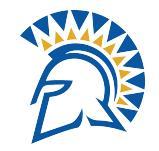

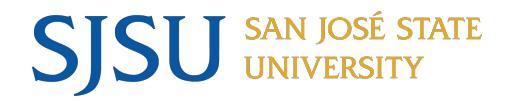

### **Table of Contents**

- Pg.3: Important Information & Deadlines
- Pg.4: Calendar
- Pg.5: Required Documents
- Pg.6: Verification
- Pg.7: What should the case look like before moving
- Pg.8: READ CASE: What to look for
- Pg.9-12: Sending Case Forward
- Pg.13: Successfully Moved to the Next stage
- Pg.14: How to Regenerate for Faculty
- Pg.15-18: Sharing Documents and Optional Response
- Pg.19: Contact Information
- Pg.20: Deadline Day Open Labs

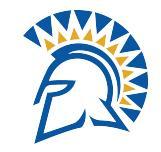

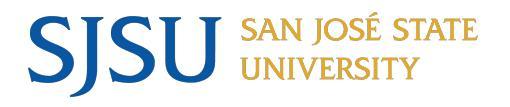

#### Annual/Cumulative Calendar

#### 1/27/25 - 1/31/25: Document Verification Week

- Dept. Admin/Chair: Assisting faculty ensuring all documents have been submitted.
- Faculty are responsible for all document uploads, but may reach out to the Dept., and <u>efaculty@sjsu.edu</u> /<u>scott.nguyen01@sjsu.edu</u> for assistance.

#### 1/31/25: Faculty Case Submission

- Please ensure that all packets are regenerated & submitted by the faculty. Submitted packets will be locked.
- If the faculty is unable to regenerate or submit, Dept., can assist with this process to ensure packets are submitted by 2/3/25.
- \*\*\* Packets that are **not regenerated will NOT have the most recent documents uploaded to** "Activities".\*\*\*

#### **2/3/25:** Cases Moved to Department Level:

- Committees and Chairs will now have access to faculty Annual Evaluations.

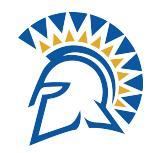

|             |                                                                                                    | 1                                                                                             |                                                               |
|-------------|----------------------------------------------------------------------------------------------------|-----------------------------------------------------------------------------------------------|---------------------------------------------------------------|
| JANUARY     |                                                                                                    |                                                                                               |                                                               |
| Ongoing     | Faculty add ASA-L and<br>evidence of<br>performance in<br>eFaculty's F180<br>Activities areas             | <i>Faculty prepare materials in F180 Activities areas before submit deadline<sup>3</sup>.</i> | Faculty use F180 in eFaculty                                  |
| Fri, Jan 24 | All Cases Created<br>Departments review<br>materials to assist<br>faculty with adhering                   |                                                                                               | Department via eFaculty RPT                                   |
| Fri, Jan 31 | to requirements Submit Annual Evaluation Packet "Regenerate and                                           |                                                                                               | Faculty submit via eFaculty<br>Department locks packet in RPT |
|             | Submit Packet"<br>(Department Locks all                                                                   |                                                                                               |                                                               |
| Mon, Feb 3  | Move Packets to<br>Department Level<br>Review                                                             |                                                                                               | Department via eFaculty RPT                                   |
| Fri, Feb 21 | Submit Committee<br>Evaluation if Chair is<br>reviewing separately                                        |                                                                                               | Committee Chair via eFaculty                                  |
| Wed, Feb 26 | Submit Department<br>Level Evaluations<br>(1) Chair's, if reviewing<br>separately, and<br>(2) Committee's |                                                                                               | Chair/Comm. Chair via eFaculty                                |
| Fri, Feb 28 | Send Dept Level<br>Evals to Faculty<br>10-Day Optional<br>Response Period                                 |                                                                                               | Department Staff via eFaculty                                 |

#### Calendar

\*Reminder that faculty need to submit all documents and "Regenerate" by 1/31/25.

2/3/25: All cases need to be moves to the Department Level Review.

2/28/25: All cases need to be moves to the College Level Review.

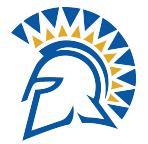

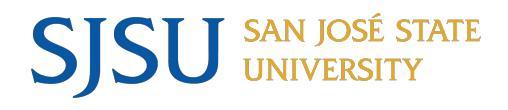

## **Required Documents**

#### What to Submit

Where to Submit it

#### Annual Evaluation - eFaculty Placement

|    | Item                                                                                                    | Enter or Upload to This Activities Tab                                                                      |
|----|----------------------------------------------------------------------------------------------------|----------------------------------------------------------------------------------------------------|
| 1. | Annual Summary of Achievements -<br>Lecturers/Librarians (ASA-L)                                                   | Review: Annual/Cumulative Evaluation of Lecturers                                                           |
| 2. | All SOTEs for prior calendar year; Syllabus for<br>each course taught; other evidence of teaching<br>effectiveness | Classes Taught at SJSU, SOTE/SOLATEs, Syllabi,<br>etc. and/or Additional Courses and Student<br>Evaluations |
|    |                                                                                                    | SOTE/SOLATEs from Spring 2013 to present are<br>preloaded to these sections                                 |
| 3. | All Direct Observations of Teaching (peer evaluation) from the prior year                                          | Direct Observations of Teaching                                                                             |
| 4. | Any other department evaluations or evidence of performance in assignment                                          | Choose tab as appropriate to tab's description                                                              |

#### Cumulative Evaluation - eFaculty Placement

|    | Item                                                                                                    | Enter or Upload to This Activities Tab                                                                                                    |
|----|----------------------------------------------------------------------------------------------------|----------------------------------------------------------------------------------------------------|
| 1. | All prior reviews including ASAs and evaluator comments.                                                                                                    | Prior Evaluations and Reviews                                                                                                    |
|    | <b>Note:</b> Faculty undergoing concurrent Annual<br>Evaluation should note the date to upload<br>Department Level Evaluation(s) and any<br>Optional Response to F180, Activities Tab,<br>"Prior Evaluations and Reviews" |                                                                                                    |
| 2. | All SOTEs from period of review; Syllabus for<br>each course (title) taught; other evidence of<br>teaching effectiveness                                                                                                  | Classes Taught at SJSU, SOTE/SOLATEs, Syllabi,<br>etc. and/or Additional Courses and Student<br>Evaluations<br>SOTE/SOLATEs from Spring 2013 to present are<br>preloaded to these sections |
| 3. | All Direct Observations of Teaching (peer evaluation) from the period of review                                                                                                    | Direct Observations of Teaching                                                                                                    |
| 4. | Any other department evaluations or evidence of performance in assignment                                                                                                    | Choose tab as appropriate to tab description                                                                                                    |

Periodic Evaluations - Temporary Faculty - Instructions 08/29/2024

As a reminder, this is a snapshot of the <u>list of</u> <u>Required Documents</u> faculty are responsible for submitting all documentation for their Annual/Cumulative Evaluation.

If they need assistance they may request help from the Chair/Dept, and FS (Scott Nguyen)

#### Contact:

Scott.nguyen01@sjsu.edu / efaculty@sjsu.edu

I do ask that they email my Direct email and CC: <u>eFaculty@sisu.edu</u>, for each and every email.

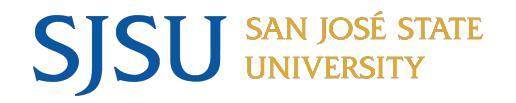

# Verification

### What do faculty need before we can move cases forward?

- Did faculty submit all: <u>Required Documents?</u>
  - ASA-L
  - Sotes/Solates
  - Direct Observations of Teaching
- Did faculty Regenerate there case?
  - Faculty should have regenerated to ensure all documents have been uploaded.
- Did faculty "submit"?
  - Faculty will also need to hit "Submit" to lock the case.
- Can I regenerate after we submit my packet?

Once cases are forwarded to review:

cases **CAN NOT be Regenerated.** Faculty can regenerate until 1/31/25 the submission due date.

What do Dept. Admin/Chairs do to assist?

- Did you verify the <u>Required Documents</u> are submitted?
  - Please reach out to faculty if they have missing documents.
  - Missing Sotes/Solates or Direct Observation of teaching.
    - Faculty need to place a memo stating why they are missing the above required documents.
- The faculty did not regenerate, can I regenerate for them? **Absolutely, YES!** 
  - Faculty should have regenerated to ensure all documents have been uploaded. If they do not, please regenerate for them
- My Faculty forgot to submit can I submit for faculty? Absolutely, YES!

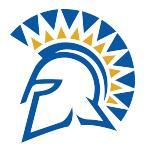

#### What should the case look like? **Before** Moving

Please make sure before sending:

SISU SAN JOSE ST UNIVERSITY

SAN JOSÉ STATE

- Correct Person

- Correct Unit

- Case Locked, If you see it unlocked, please lock.

- Case "Regenerated" Faculty180 Vita and Other documents unlocked, you must lock the packet.

If all of the aboved is checked off- please send the case forward.

| an José State University > Cases >                                                                                                    |                                                                                                    |                                                                                                    |
|----------------------------------------------------------------------------------------------------|----------------------------------------------------------------------------------------------------|----------------------------------------------------------------------------------------------------|
| Fern Alberts                                                                                                    |                                                                                                    | Send Case 🗸 Case O                                                                                               |
| Init                                                                                                    | Template                                                                                                    | Status                                                                                                    |
| hilosophy                                                                                                    | Annual Evaluation (Committee) - College of Humanitie<br>and the Arts - Philosophy                                                                                                    | s Select Status                                                                                                  |
| Case Materials Case Details                                                                                                    |                                                                                                    |                                                                                                    |
| earch case materials by title                                                                                                    |                                                                                                    | _                                                                                                    |
|                                                                                                    | Q Read Case                                                                                                    |                                                                                                    |
|                                                                                                    |                                                                                                    | Share d <sup>e</sup> Settings                                                                                    |
| C Expand All     Collapse All     Candidate Packet  Any materials added to the candidate packet will les in an unlocked section before they submit.                                                                                                    | be visible to the candidate and available for them to use in their c                                                                                                    | urrent case. The candidate will be able to replace                                                               |
| C Expand All     Collapse All     Candidate Packet  Iny materials added to the candidate packet will les in an unlocked section before they submit.      Faculty180 Vita     Locked                                                                                                    | be visible to the candidate and available for them to use in their c                                                                                                    | urrent case. The candidate will be able to replace                                                               |
| Candidate Packet  Iny materials added to the candidate packet will les in an unlocked section before they submit.  Faculty180 Vita Locked                                                                                                    | be visible to the candidate and available for them to use in their cr                                                                                                    | urrent case. The candidate will be able to replace<br>View <mark>History</mark>                                  |
| Candidate Packet  Iny materials added to the candidate packet will les in an unlocked section before they submit.  Faculty180 Vita Locked  Title                                                                                                    | be visible to the candidate and available for them to use in their co<br>Details                                                                                                    | urrent case. The candidate will be able to replace<br>View History<br>Actions                                    |
| C Expand All     Collapse All      Candidate Packet      Iny materials added to the candidate packet will les in an unlocked section before they submit.      Faculty180 Vita     Locked      Title      Annual/Cumulskive Evaluations     Spring 2024 - Fail 2024 (19 attachments included                                                                                                    | be visible to the candidate and available for them to use in their co<br>Details<br>Generated<br>Jan 24, 2025                                                                                                    | urrent case. The candidate will be able to replace          View       History         Actions       Edit        |
| C Expand All     Collapse All      Candidate Packet      ny materials added to the candidate packet will les in an unlocked section before they submit.      Faculty180 Vita     Locked      Title      Annual/Cumulative Evaluations     Spring 2024 - Fail 2024 9 attachments included                                                                                                    | I be visible to the candidate and available for them to use in their co<br>Details<br>Generated<br>Jan 24, 2025                                                                                                    | urrent case. The candidate will be able to replace<br>View History<br>Actions<br>Edit                            |
| Candidate Packet  Annual/Cumulative Evaluations Spring 2024 - Fail 2021 9 attachments included   Candidate Packet  Candidate Packet  Can | be visible to the candidate and available for them to use in their control of the candidate and available for them to use in their control of the candidate and available for them to use in their control of the candidate and available for them to use in their control of the candidate and available for them to use in their control of the candidate and available for the candidate and available for them to use in their control of the candidate and available for the candidate and available for the candidate an | urrent case. The candidate will be able to replace           View         History           Actions         Edit |
| Candidate Packet  Annual/Cumulative Evaluations Spring 2024 - Fail 2021 9 attachments included    Other Documents (Optional)     Candidate Packet   Candidate Packet   Candidate Packet   Collapse All   Candidate Packet   Collapse All   Candidate Packet   Collapse All   Candidate Packet   Collapse All   Candidate Packet   Collapse All   Candidate Packet   Collapse All   Candidate Packet   Collapse All   Candidate Packet   Collapse All   Candidate Packet   Collapse All   Collapse All   Candidate Packet   Collapse All   Candidate Packet   Collapse All   Collapse All   Collapse   | be visible to the candidate and available for them to use in their control of the candidate and available for them to use in their control of the candidate and available for them to use in their control of the candidate and available for them to use in their control of the candidate and available for them to use in their control of the candidate and available for them to use in their control of the candidate and available for the candidate and available for the candidate an | urrent case. The candidate will be able to replace          View History         Actions         Edit            |
| C Expand All     Collapse All      Candidate Packet      ny materials added to the candidate packet will les in an unlocked section before they submit.      Faculty180 Vita     Locked      Title      Annual/Cumulokive Evaluations     Spring 2024 - Fail 2024 9 attachments included      Other Documents (Optional)      unt      Additional Documents optional                                                                                                    | I be visible to the candidate and available for them to use in their concerning the second second seco                                                                                                    | urrent case. The candidate will be able to replace          View       History         Actions         Edit      |

# SJSU SAN JOSÉ STATE UNIVERSITY

### **READ CASE: What to look for**

An

Jane L Huynh Spring 2024 - Fell 2024 Annual/Cumulative Evaluations Lecturer jane.humh@sjsu.edu

Review: Annual/Cumulative Evaluations

Spring 2024 - Fall 2024

Full Name: Jane Huynh, ID Number: 012753195, Department(s): Interdisciplinary Engineering, Enter your assignment(s) and corresponding FTE(s) of each appointment by Semester/Session in the Calendar Year (by department if applicable). For example, Spring: Teaching 3 Classes, 6; Major advising .2; Fall: Teaching .8.: Spring 2024: Teaching 3 Laba, 0.4 FTE. Fail 2024: Teaching 3 Labs, 0.4 FTE, 1. ACADEMIC ASSIGNMENT: TEACHING, SUPERVISION, AND/OR OTHER ACADEMIC WORK ASSIGNMENTS: Attended weekly team meetings to share and learn best practices from peers. Attended other relevant meetings (available on campus) to continue professional development, including Lecturer Lunch and Learn sessions. Also attended Advancing Inclusive Mentoring (AIM) and Mental Health First Aid (MHEA) programs. , 2. SERVICE TO STUDENTS, UNIVERSITY, PROFESSION: Written three student recommendation letters. , 3. ADDITIONAL ACHIEVEMENTS, OUALIFICATIONS, RSCA, AND/OR CONTRIBUTIONS: N/A, I affirm that the information contained in this Annual Summary of Achievements - Lecturer (ASA-L) is true and accurate to the best of my knowledge.: Yes

This is an example of a Faculty who added their ASA-L directly onto the faculty180 Website, and no ASA-L document was uploaded.

| Packet Annotations                                                      |                          |
|-------------------------------------------------------------------------|--------------------------|
| FACULTY180 VITAE                                                        |                          |
| nual/Cumulative Evaluations                                             |                          |
| Attachments from Annual/Cumulative Evaluations                          | As you can see here.     |
| <ul> <li>Classes Taught at SJSU, SOTE/SOLATEs, Syllabi, etc.</li> </ul> | There is no section for: |
| Fall_2024_ENGR_10_04.pdf                                                |                          |
| Fall_2024_ENGR_10_05.pdf                                                |                          |
| Fall_2024_ENGR_10_17.pdf                                                | Review:                  |
| Spring_2024_ENGR_10_10.pdf                                              | Annual/Cumulative        |
| Spring_2024_ENGR_10_20.pdf                                              | Review.                  |
| Spring_2024_ENGR_10_24.pdf                                              |                          |
| <ul> <li>Direct Observations of Teaching</li> </ul>                     | But I do see the Sotes   |
| Jane Fall 24.pdf                                                        | and the Direct           |
| OTHER DOCUMENTS ( OPTIONAL)                                             | Observations of          |
| DEPARTMENT ASSISTED DOCUMENT UPLOAD                                     | Teaching documents       |
| DEPARTMENT COMMITTEE                                                    | uploaded.                |
| DEPARTMENT CHAIR                                                        |                          |
| DEAN OR APPROPRIATE ADMINISTRATOR                                       |                          |
| FACULTY SERVICE                                                         |                          |

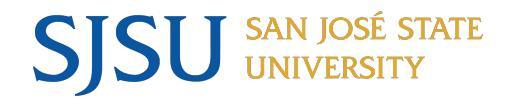

## Sending Case Forward

- Navigate to one.sjsu.edu
- Log in .
- Navigate to the efaculty tile .

Faculty180

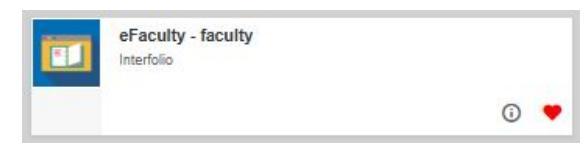

- Here you can access the . Annual/Cumulative cases that you have create.
- Click on the cases in your landing page to view the Faculty.
- Or Click on "Cases" •

| × SJSU   eFA                                                                 | ACULTY                                                                                                    | Scott Nguyen 🗸                                                                           |
|------------------------------------------------------------------------------|----------------------------------------------------------------------------------------------------|------------------------------------------------------------------------------------------|
| Home<br>aculty180<br>Announcements & Help<br>Evaluations<br>Administration V | Interfolio Office Closed for U.S. Holiday<br>Interfolio's Scholar Services help desk will be closed on Monday, January 20th. Please 997-8807 during this time, and we will get back to you when we re-open on Tuesday, Ja | send us an email at help@interfolio.com or leave us a voicemail at (877)<br>inuary 21st. |
| eview, Promotion and Tenure<br>Cases                                         | 54                                                                                                    | O<br>Paad Tasks                                                                          |
| Templates                                                                    | Unicau idSNS                                                                                                    | ncau lasks                                                                               |
| Administration                                                               | Title                                                                                                    | Due Date                                                                                 |
| Reports                                                                      |                                                                                                    | Due Date                                                                                 |
| Users & Groups                                                               | Craig England<br>Chemical & Materials Engr   Review   Lecturer Range Elevation - College of Engineering                                                                                                    | Mar 7, 2025                                                                              |
|                                                                              | Igor Tyukhov Interdisciplinary Engineering   Review   Lecturer Range Elevation - College of Engineering                                                                                                    | Mar 7, 2025                                                                              |
|                                                                              | Susan Trimingham<br>Art and Art History   Review   Lecturer Range Elevation - College of Humanities and The Arts                                                                                                    | Mar 7, 2025                                                                              |
| © 2025 Elsevier Inc.                                                         | David Williams<br>Kinesiology   Review   Lecturer Range Elevation - College of Health and Human Sciences                                                                                                    | Mar 7, 2025                                                                              |
| Privacy Policy<br>Cookie Notice                                              | John Todd                                                                                                    | Mar 7, 2025                                                                              |

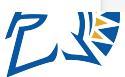

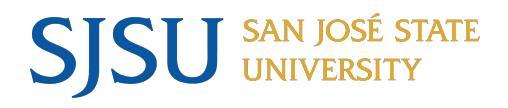

## Sending Case Forward

To Send Case Forward:

- Once we have located the faculty case we want to move.
- Please "Check", the box to the left of there name.
- Once Selected: Hit "Send Forward"
- This will bring up "Send Case Forward" screen.

| × SJSU   ef/                          | ACULTY                                |                    |                                                               | Scott Nguyen 🗸           |
|---------------------------------------|---------------------------------------|--------------------|---------------------------------------------------------------|--------------------------|
| ome<br>lity180<br>nnouncements & Help | Search cases sammy                    | Q Filter           |                                                               |                          |
| valuations                            | Notify Candidates                     | Send Backward      | nd Forward Close Case                                         | es ··· More Options      |
| Iministration 💉                       | 2 of 2 cases                          |                    |                                                               |                          |
| ew, Promotion and Tenure              | Filtered By: Active Cases X           |                    |                                                               |                          |
| emplates                              | Name 🗸                                | Туре 🗢             | Template Name 🗢                                               | Status 🗢                 |
| dministration<br>eports               | Sammy spartan<br>Accounting & Finance | Reappointment      | Annual Evaluation (Committee<br>Business - Accounting and Fin | e) - College of<br>nance |
| sers & Groups                         | Step 1 of 4: Department Assista       | nce   Jan 31, 2025 |                                                               |                          |
|                                       | Sammy spartan<br>Applied Data Science | Review             | Mini Review of Probationary F                                 | aculty                   |
| 0                                     | Step 1 of 5: Faculty Services Adr     | nin Step           |                                                               |                          |
| © 2025 Interfolio, Inc.               |                                       |                    |                                                               |                          |
| Privacy Policy                        |                                       |                    |                                                               |                          |
| Cookie Notice                         |                                       | I                  |                                                               |                          |

Please Make a note we only want to move forward cases that are Reappointments. In this example above you can see that Sammy has a Re-appt for Accounting and Finance.

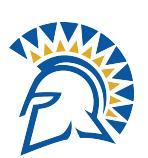

As well as another , "Mini Review" - Please ensure we are moving the correct cases .

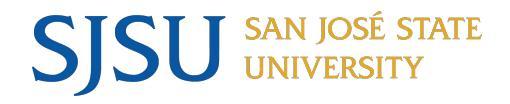

### Sending Case Forward

Please input Email Title:

Annual Evaluation Case is Available for Review

Messaging Templates has been Provided in the previous training slides.

Pg.17 - Annual Evaluation -On 2/3/25

Pg.18 - Cumulative Template Preview & Send - On 3/17/2025

| Send Cases Forward                                                                                                    | ×                                                                                                    |          |
|----------------------------------------------------------------------------------------------------|----------------------------------------------------------------------------------------------------|----------|
| Please confirm you wish to send the following cases forward to the                                                                                                    | he next step in the review process.                                                                                                    | -        |
| sammy spartan is moving forward to "Department Level"                                                                                                    |                                                                                                    |          |
| sammy spartan is moving forward to "Department Level"                                                                                                    |                                                                                                    | Option   |
| Send a message to the reviewers gaining access.                                                                                                    |                                                                                                    |          |
| If recipients respond to this message, their response will come                                                                                                    | e directly to your email inbox.                                                                                                    |          |
| Subject *                                                                                                    |                                                                                                    | Status 🖨 |
| Annual Evaluation Case is available for Review                                                                                                    |                                                                                                    |          |
| Message *                                                                                                    |                                                                                                    |          |
| $\fbox{$\widehat{\mathbb{D}}$} \ \fbox{$\widehat{\mathbb{B}}$} \ \texttt{B} \ \texttt{I} \ \texttt{I}_{x} \ \fbox{$\stackrel{!=}{=}$} \ \eqqcolon{$\stackrel{!=}{=}$} \ \eqqcolon{$\stackrel{!=}{=}$} \ \Huge{$\stackrel{!=}{=}$} \ \Huge{$\stackrel{!=}{=}$} \ \operatornamewithlimits{$\stackrel{!=}{=}$} \ \operatornamewithlimits{$\stackrel{!=}{=}$} \ $ |                                                                                                    |          |
| Dear Committee Members,                                                                                                    | ·                                                                                                    |          |
| This evaluation is coming your way for review. You'll be able to see the docun<br>when you sign in. For help initiating your review, please visit our reviewer's gu<br>help pages under your name in the extreme upper right comer of your eFacul                                                                                                    | ments and deadlines in Review, Promotion & Tenure<br>uide, our eFaculty Training and Help page, or the<br>itly account. If the wrong faculty member is |          |
|                                                                                                    |                                                                                                    | •        |

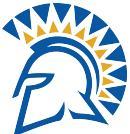

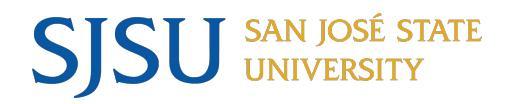

#### Send Cases Forward - Inside the Case

**Alternatively** you can send cases forward from within the faculty case.

To Move forward:

- Navigate to the top right hand corner
- Select "Send Case"
- "Forward to Department Review"
- This will bring up the "Send Case Forward Screen", please refer to the previous slides for the templates.

| Home<br>aculty180          | San José State University > Cases > Sammy spartan                                                                                                    | Forward to                                                                                                    | Send Case 🗸                     | Case Options 🗸      |
|----------------------------|----------------------------------------------------------------------------------------------------|----------------------------------------------------------------------------------------------------|---------------------------------|---------------------|
| Announcements & Help       | Unit                                                                                                    | Template Department Lev                                                                                                    | vel                             |                     |
| Evaluations Administration | Accounting & Finance                                                                                                    | Business - Accounting and Finance                                                                                                    | Select Status                   |                     |
| view, Promotion and Tenure | Case Materials Case Details                                                                                                    |                                                                                                    |                                 |                     |
| Cases<br>Templates         | Search case materials by title                                                                                                    | Q Read Cas                                                                                                    | e                               |                     |
| Administration<br>Reports  | <ul> <li>Expand All</li> <li>Collapse All</li> </ul>                                                                                                    |                                                                                                    | 🖂 Share 🛛 🛱 Si                  | ettings 🟾 📰 Mov     |
| Isers & Groups             | Candidate Packet                                                                                                    |                                                                                                    |                                 |                     |
|                            | Any materials adde x SJSU<br>will be able to repla                                                                                                    | Sases Forward X<br>imm you want but hollowing cases forward to the next step in the review process.                                                                                                    | Scott Nguyen 🗸 in their current | case. The candidate |
| © 2025 Interfalia Inc      | Faculty1     Annuaccentra & Help     Annuaccentra & Help     annua      Annuaccentra & Help     annua      annua          | antanis moning forward to 'Department Level' amessage to the reviewers gaining access. ierts respond to this message, their response will come directly to your email inbox.                                                                                                    | View Hist                       | tory Unlock         |
|                            | Templates Administration Annual Reports Messana                                                                                                    | valuation Case is available for Review                                                                                                    |                                 |                     |
|                            | Users & Groups                                                                                                    | B $I$ $I_{i} \models 2 \Rightarrow 0 \Rightarrow 0 \Rightarrow 0$ $\square \square \square \square \square$<br>metrics hereins,<br>Lucke is compared by our way for review. You'll be able to see the documents and docatives in flowers. Protocols A. Foruse<br>$I_{i} = I_{i} = I_{i} = I_{i}$ . The set of the set of the documents and docatives in flowers. Protocols A. Foruse<br>$I_{i} = I_{i} = I_{i} = I_{i}$ . |                                 |                     |
|                            | the participation of the participation of the parti | es under your name in the extreme upper right comer of your eFaculty account. If the wrong faculty member is                                                                                                    | ·                               | b Y                 |

# Successfully Moved to the next stage

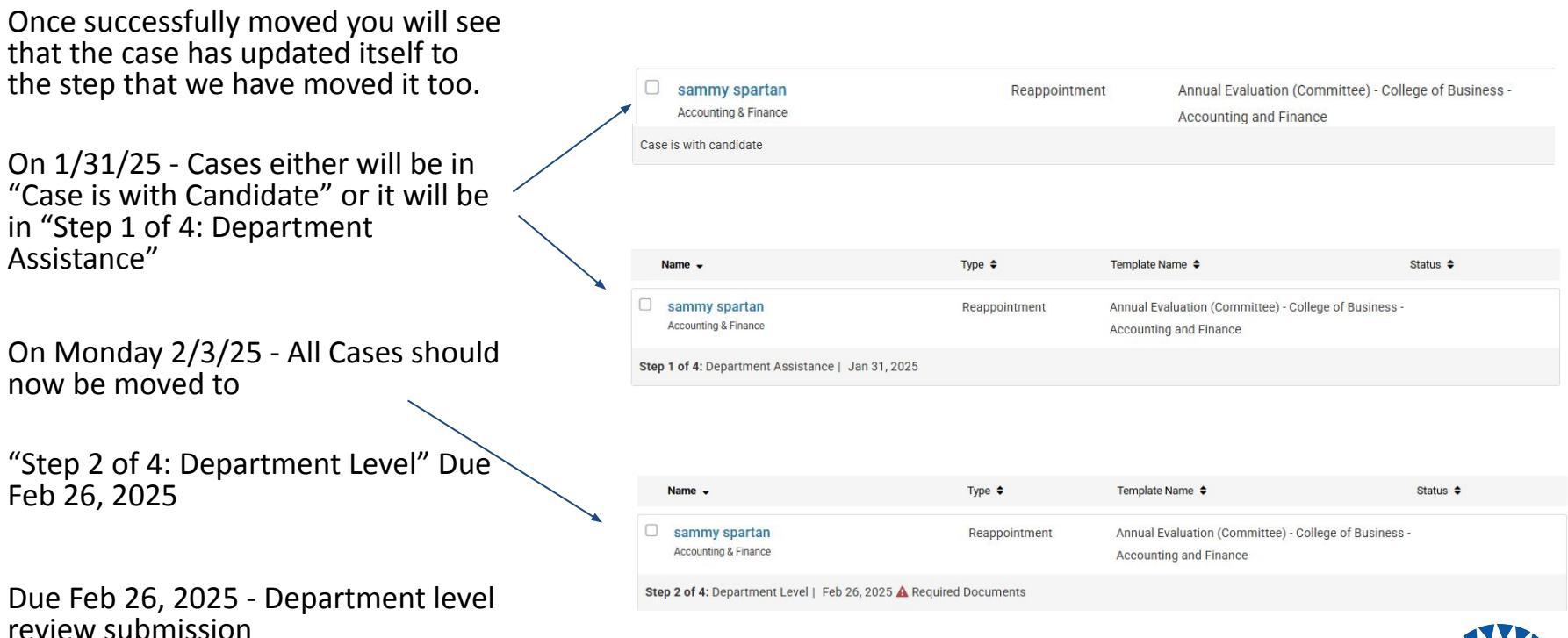

SJSU SAN JOSÉ STATE UNIVERSITY

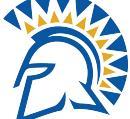

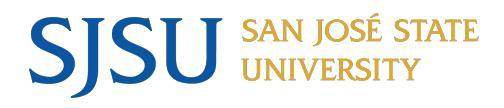

# How to Regenerate for faculty

- Navigate to the faculty case
- Click "Edit" in the Faculty 180 Vita section
- A pop up will appear, and please make sure the Term Ranges inputted are correct, this is pull all documents within the select Term Ranges
- Hit "Regenerate" then "Yes" to Confirm
- After you have confirmed, refresh your browser and the regenerate should now be completed.

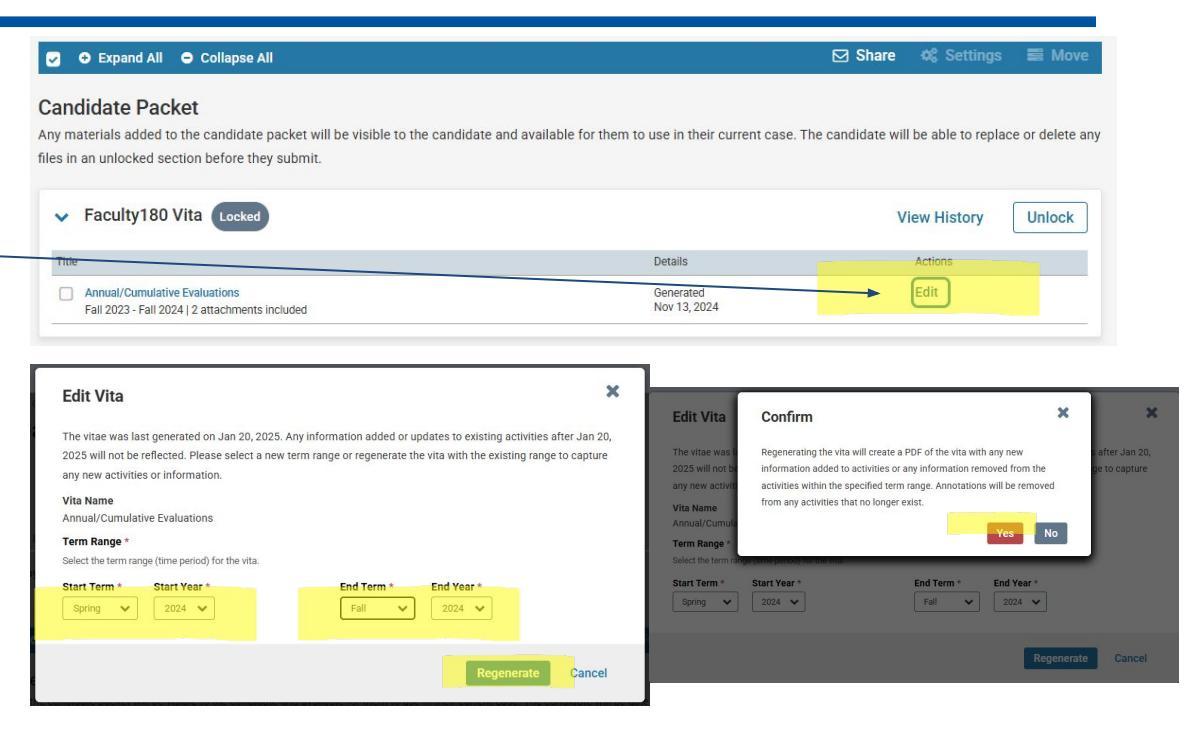

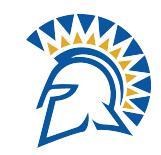

# **SJSU** SAN JOSÉ STATE Sharing Documents and Optional Response

During this phase, we will be moving cases: From Step 2: Department Level

Submission Date: **2/26/2025** - All reviews and confidentiality agreements must be signed and submitted prior to moving the case to the next step. If these documents are not present, you will not be allowed to move the case forward

If they are not present, you will see the "Required Documents" notification stating they are missing. Packets with missing reviews from the committee will not be allowed to move forward.

To Step 3: Dean or Appropriate Administrator

Submission Date: 4/8/2025

|      | Name 👻                                                        | Туре 🗢        | Template Name 🗢                                                                 | Status 🖨 |
|------|---------------------------------------------------------------|---------------|---------------------------------------------------------------------------------|----------|
|      | sammy spartan<br>Accounting & Finance                         | Reappointment | Annual Evaluation (Committee) - College of Business -<br>Accounting and Finance |          |
| Ste  | p 2 of 4: Department Level   Feb 26, 2025 🛕 Required          | Documents     |                                                                                 |          |
|      |                                                               |               |                                                                                 |          |
|      | Name 🗸                                                        | Туре 🖨        | Template Name 🗢                                                                 | Status 🗢 |
|      | sammy spartan<br>Accounting & Finance                         | Reappointment | Annual Evaluation (Committee) - College of Business -<br>Accounting and Finance |          |
| Step | <b>3 of 4:</b> Dean or Appropriate Administrator   Apr 8, 20: | 25            |                                                                                 |          |

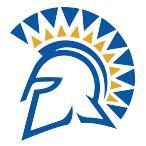

# SJSU SAN JOSÉ STATE Sharing Documents and Optional Response

On 2/28/2025 - Departments will share with faculty the:

#### **Department level reviews**

As well as provide a **10 Day Optional Response. On 2/28/25** 

On **Tuesday 3/11/2025** - All packets will then move to the College level -

Step 3, please review slides for instructions.

#### **Internal Sections**

These sections are available to committee members reviewing the case and cannot be viewed by the candidate. Please note that some materials added to internal sections can be shared with the candidate by an administrator or committee manager.

| > Department Assisted Document Upload    |                                       | Edit Add File |
|------------------------------------------|---------------------------------------|---------------|
| Department Committee                     |                                       | Edit Add File |
| Materials                                |                                       |               |
| Title                                    | Details                               | Actions       |
| Annual Evaluation Review by Scott Nguyen | Added by Scott Nguyen<br>Jan 27, 2025 | Edit          |
| > Department Chair                       |                                       | Edit Add File |
| > Dean or Appropriate Administrator      |                                       | Edit Add File |
| > Faculty Services                       |                                       | Edit Add File |

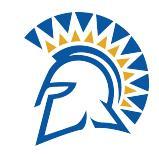

# Sharing Documents and Optional Response Cont.

To Share Documents:

Click the checkbox next to the document you wish to share with the faculty.

SJSU SAN JOSÉ STATE UNIVERSITY

- After the document is selected.
- Click "Share" Located in the Blue bar
- Select "with Candidate"
- This should bring you to the next page

| xpand                  | All 🗢 Collapse All                                                                                                    |                                              |                                                                                         |
|------------------------|----------------------------------------------------------------------------------------------------|----------------------------------------------|-----------------------------------------------------------------------------------------|
| Inte<br>These<br>be sh | rnal Sections<br>sections are available to committee members reviewing the case and cannot be<br>ared with the candidate by an administrator or committee manager. | viewed by the candidate. Please note that so | With Candidate<br>With Committee Members<br>me materiais added to internal sections can |
| >                      | Department Assisted Document Upload                                                                                                    |                                              | Edit Add File                                                                           |
| •                      | Department Committee                                                                                                    |                                              | Edit Add File                                                                           |
| Tit                    | 2                                                                                                    | Details                                      | Actions                                                                                 |
|                        | Annual Evaluation Review by Scott Nguyen                                                                                                    | Added by Scott Nguyen<br>Jan 27, 2025        | Edit                                                                                    |

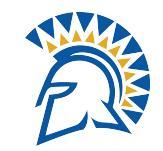

# Sharing Documents and Optional Response Cont.

#### <u>Template Located on -</u> <u>Pg. 19</u>

SJSU SAN JOSÉ STATE UNIVERSITY

- Please add a Subject heading and the body

- Must Enable "File Response" in order for the faculty to reply.

- Deadline: 3/10/25

| <u>on -</u> | Message to Candidate                                                                                                    |                                                                                                    | X |
|-------------|----------------------------------------------------------------------------------------------------|----------------------------------------------------------------------------------------------------|---|
|             | To<br>sammy spartan (sammy.spartan@sjsu.edu)<br>Subject *                                                                                                    | Details<br>Direct email reply:                                                                                                    |   |
| ect         | 10-Day Optional Response - Annual Evaluation                                                                                                    | scott.nguyen01@sjsu.edu<br>File Response:                                                                                                    |   |
| Juy         |                                                                                                    | When you share a file for the recipient to review, you can check this box to allow them to submit a file in response. Check this option to allow the recipient of this message to submit | а |
| for         | Dear Faculty Member, The department has concluded its review of your range elevation application. Their recommendation is attached. You have 10 days to provide an optional response. If responding, please submit by Monday, March 10, 2025. If you do not respond, the case will still be moved forward. The link above will not work for sign-on unless you are already signed in to your faculty account-visit one.SJSU.edu. Pursuant to Provision 15.5 of the CSU-CFA Collective Bargaining Agreement, responses may not add new items to the range elevation packet. Responses that include new information or new evidence will be removed from the packet by Faculty Services and will not be seen by reviewers. Optional Responses shall be limited to a statement that focuses primarily on one or more of the following: body p strong | file in response.  Message Reason  10-Day Optional Response  Deadline  Mar 10, 2025                                                                                                    |   |
| )           | Share Files<br>Files shared with this message can be viewed by the candidate after logging into Interfolio.<br>+ Add                                                                                                    | Section for Response * Department Chair                                                                                                    | • |
|             | Annual Evaluation Review by Scott Nguyen                                                                                                    | Send Cancel                                                                                                    |   |

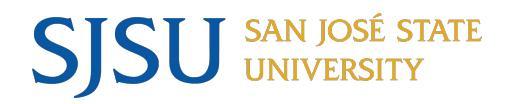

### **Contact Information**

Questions or need 1 on 1 assistance, please contact:

eFaculty@sjsu.edu

Open Lab Schedule:

Tuesday 2pm-3pm Thursday 11am - 12pm

By Phone: x4-2204 By email: <u>scott.nguyen01@sjsu.edu</u>

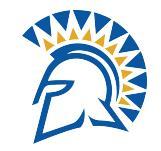

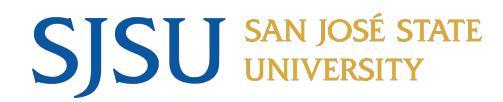

#### Open Lab - Open for all

#### 1/31/25 - <u>11-12pm</u>

1/31/25 - <u>1-2pm</u>

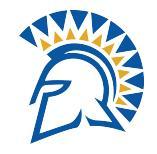